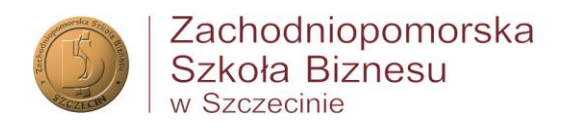

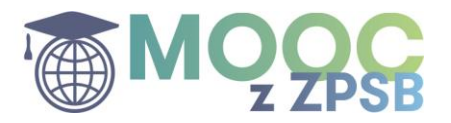

# REALIZACJA KURSÓW MOOC NA PLATFORMIE NAVOICA

Kursy e-learningowe – realizowane w ramach programów studiów w ZPSB – zostały opracowane w ramach projektu "MOOC w ZPSB" realizowanego przez Zachodniopomorską Szkołę Biznesu z dofinansowaniem ze środków Unii Europejskiej w ramach Europejskiego Funduszu Społecznego. Projekt "MOOC w ZPSB" (POWR.03.01.00-00-W068/18-01) jest realizowany pod nadzorem Narodowego Centrum Badań i Rozwoju.

# A. ZASADY REALIZACJI KURSÓW MOOC JAKO OBOWIĄZKOWYCH ELEMENTÓW PROGRAMU STUDIÓW

- 1. Wykładowca danego przedmiotu określa termin zaliczenia kursu na platformie navoica.pl (informację o obowiązku zaliczenia kursu i terminu zaliczenia wykładowca zamieszcza na uczelnianej platformie estudia.zpsb.pl). Termin rozliczenia kursu mieści się w terminie zaliczenia całego przedmiotu.
- 2. Rozliczenie ukończenia przez studenta kursu następuje na podstawie dostarczenia prowadzącemu zaświadczenia o ukończeniu kursu (generowanego z platformy navoica.pl po ukończeniu kursu i zaliczeniu testu końcowego).

### B. WSKAZÓWKI DLA STUDENTA

- 1. Studenci mają już założone konta (są zarejestrowani) na platformie Navoica na adresy uczelniane (@zpsb.pl). Dane do logowania na Navoica.pl dla każdego studenta są tożsame z danymi, jakimi loguje się on do systemów uczelnianych (e-dziekanat, Teams)
- 2. Studenci otrzymują od *specjalisty ds. e-learningu*<sup>1</sup> bezpośredni link do kursu, który mają zrealizować, a także informację o założeniu konta na platformie Navoica.pl.
- 3. Rejestracja do kursu na platformie Navoica.pl wymaga wypełnienia kwestionariusza uczestnictwa. Kwestionariusz jest obowiązkowym elementem. Dane w kwestionariuszu powinny być tożsame z danym znajdującymi się w systemach uczelnianych (e-dziekanat). <u>Instrukcja rejestracji</u> na kurs znajduje się w poniżej.
- 4. Student realizuje kurs na platformie Navoica.pl w dowolnym czasie i miejscu, w terminie określonym przez wykładowcę.
- 5. Ukończenie kursu jest podstawą do automatycznego wystawienia zaświadczenia o ukończeniu kursu. Zaświadczenie jest wystawiane zgodnie z danymi podanymi w kwestionariuszu uczestnictwa.

#### Dane do kontaktu:

- specjalista ds. e-learningu p. Monika Markowska-Toporek | <u>mtoporek@zpsb.pl</u>
- menadżer projektu p. Agata Mikołajczak | <u>amikolajczak@zpsb.pl</u>

<sup>&</sup>lt;sup>1</sup> Specjalista ds. e-learningu – p. Monika Markowska-Toporek | mtoporek@zpsb.pl

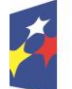

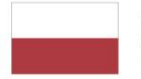

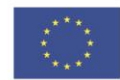

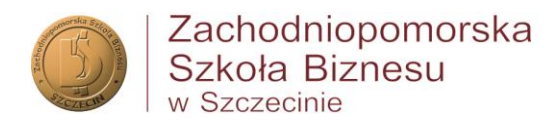

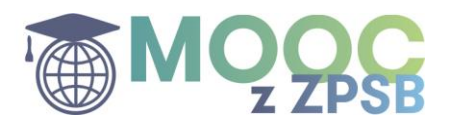

# INSTRUKCJA REJESTRACJI NA KURS NA PLATFORMIE NAVOICA

1. Wejście na platformę powinno nastąpić za pomocą linka do kursu, otrzymanego od specjalisty ds. e-learningu (UWAGA: edycje kursów obligatoryjnych dla naszych studentów są zamknięte i nie są

widoczne na samej platformie, proszę nie zapisywać się na kursy, które są umieszczone w otwartym katalogu platformy Navoica.pl)

| 2. | Rejestracja do kursu                                                                                                    |                                                                                                    |  |  |  |  |  |  |  |
|----|----------------------------------------------------------------------------------------------------|----------------------------------------------------------------------------------------------------|--|--|--|--|--|--|--|
|    | W przypadku pojawienia się następującego komunikatu :                                                                                                    |                                                                                                    |  |  |  |  |  |  |  |
|    | NAVOICA Szukaj Q                                                                                                    | Polski - Katalog kursów                                                                                                    |  |  |  |  |  |  |  |
|    | Aplikacja chce uzyskać dostęp do twoich danych na następujących warunkach: <ul> <li>Odczytywać twój profil użytkownika</li> <li>Odczytywać twój adres e-mail</li> <li>Sprawdzać, czy jesteś członkiem globalnej kadry</li> </ul> Anuluj Autoryzuj należy wcisnąć "Autoryzuj" |                                                                                                    |  |  |  |  |  |  |  |
| 3. | Zaloguj się       – za pomocą maila uczelniar         samego hasła, którym Student loguje się do systemów uczelnia         NA♥OICA       Szukaj                                                                                                    | n <b>ego</b> (@zpsb.pl) i <b>tego</b><br>anych (e-dziekanat, Teams)<br>Katalog kursów Zaloguj się Zarejestruj się                                           |  |  |  |  |  |  |  |
|    | FORMULARZ LOGOWANIA                                                                                                    | PRZYDATNE INFORMACJE                                                                                                    |  |  |  |  |  |  |  |
|    | <b>Proszę się zalogować,</b><br>aby uzyskać dostęp do swojego konta i kursów                                                                                                    | <ul> <li>Niezarejestrowany?</li> <li>Zarejestruj slę w Navoica.pl już dziś!</li> <li>Potrzebujesz pomocy?</li> </ul>                                        |  |  |  |  |  |  |  |
|    | Podaj następujące informacje, aby zalogować się do konta na platformie Navoica.pl. Pola obowiązkowe zostały oznaczone <b>gwiazdką (*)</b> .                                                                                                    | <ul> <li>Nie możesz się zalogować?</li> <li>Prosimy o kontakt z Centrum Pomocy wysyłając<br/>wiadomość e-mail na adres<br/>mooc_help@opi.org.pl.</li> </ul> |  |  |  |  |  |  |  |
|    | E-mail * (wymagane)                                                                                                    | 0 0                                                                                                    |  |  |  |  |  |  |  |
|    | przykład: uzytkownik@domena.com                                                                                                    |                                                                                                    |  |  |  |  |  |  |  |
|    | Adres e-mail, którego użyto do zarejestrowania się na platformie Navoica.pl                                                                                                    |                                                                                                    |  |  |  |  |  |  |  |
|    | Hasło * (wymagane)                                                                                                    |                                                                                                    |  |  |  |  |  |  |  |
|    |                                                                                                    |                                                                                                    |  |  |  |  |  |  |  |
|    |                                                                                                    |                                                                                                    |  |  |  |  |  |  |  |

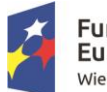

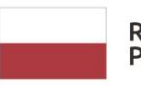

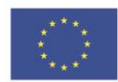

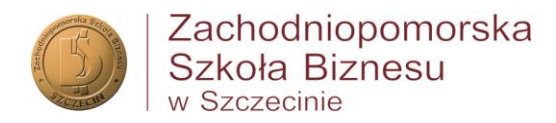

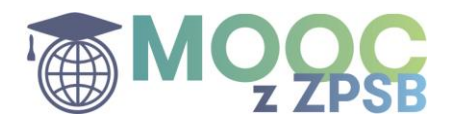

# 4. Rejestracja do kursu

#### Zarejestruj się na kurs

wymaga wypełnienia kwestionariusza uczestnictwa. Kwestionariusz jest obowiązkowym elementem. Dane w kwestionariuszu powinny być tożsame z danym znajdującymi się w systemach uczelnianych (e-dziekanat)

## ⇒ Dane uczestnika – prosimy zwrócić szczególną uwagę na poprawność PESEL

| nę  | Nazwis | sko*  |
|-----|--------|-------|
| mię | Nazw   | visko |
| eć* | PESEL* | Wiek* |
|     | ~      | 18    |

⇒ Dane do kontaktu – prosimy o wypełnienie wszystkich pól adresu (woj., powiat, gmina i miejscowość; z kolei jeśli w adresie nie ma ulicy lub numeru lokalu można wstawić "—"

| lica*                                           | Nr budynku*          | Nr lokalu*           | Kod pocztowy* | Miejscowość* |
|-------------------------------------------------|----------------------|----------------------|---------------|--------------|
| lależy podać adres kontaktowy, korespondencyjny | Może zawierać litery | Może zawierać litery |               |              |
| Vojewództwo Powi                                | at                   | Gmina                | Country*      | r            |
|                                                 | ····· v              |                      | Polska        |              |
| elefon kontaktowy*                              |                      | Adres poczty elekt   | tronicznej*   |              |

⇒ Szczegóły i rodzaj wsparcia – Data rozpoczęcia udziału w projekcie to data rejestracji – pozostałych nie trzeba uzupełniać, najlepiej zostawić je bez ingerencji (ew. wszędzie wpisać te sama date – rejestracji) SZCZEGÓŁY I RODZAJ WSPARCIA

| Data rozpoczęcia udziału w projekcie* | Data zakończenia udziału w projekcie* | Data rozpoczęcia otrzymania wsparcia* |
|---------------------------------------|---------------------------------------|---------------------------------------|
| 18.11.2020                            | 18.11.2020                            | 18.11.2020                            |

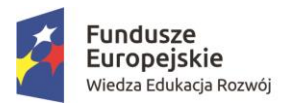

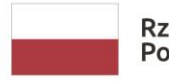

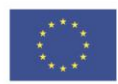

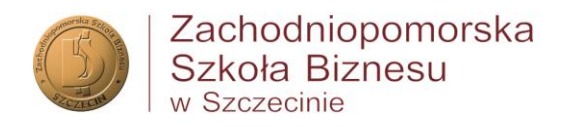

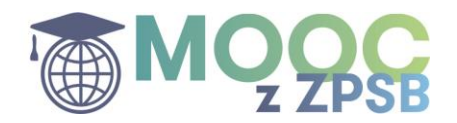

⇒ Status na rynku pracy – pola "Wykonywany zawód" oraz "Nazwa zakładu pracy" są obowiązkowe w przypadku wybrania statusu "osoba pracująca" (przy osobach niepracujących można wstawić w pole nazwy zakładu znak "—")

| SZCZEGÓŁY I RODZAJ WSPARCIA                                        |   |                   |   |                                                |  |
|--------------------------------------------------------------------|---|-------------------|---|------------------------------------------------|--|
| Status na rynku pracy osoby w chwili<br>przystąpienia do projektu* |   | Wykonywany zawód* |   | Nazwa zakładu pracy*                           |  |
|                                                                    | ~ | <b>v</b>          | • | Skróty nie dopuszczane, pełna nazwa instytucji |  |

⇒ Informacje dodatkowe – te pola są obowiązkowe do uzupełnienia, jest tam jednak opcja "odmowa podania inf." (prosimy jednak nie stosować odmowy w przypadku inf. dotyczacej wykluczenia z dostepu do mieszkań)

| Osoba należąca do mniejszoś<br>narodowej lub etnicznej,<br>migrant, osoba obcego<br>pochodzenia* | ici<br>Osoba bezdomna lu<br>wykluczeniem z do:<br>mieszkań* | ub dotknięta<br>stępu do Osoba z<br>niepełnosprawn | Osoba w innej<br>ościami* sytuacji społec | niekorzystnej<br>znej* |
|--------------------------------------------------------------------------------------------------|-------------------------------------------------------------|----------------------------------------------------|-------------------------------------------|------------------------|
|                                                                                                  | v                                                           | ×                                                  | ×                                         |                        |

⇒ Oświadczenie i dane osobowe - prosimy o zapoznanie się i zaakceptowanie oświadczenia uczestnika (treść dostępna po kliknięciu na napis "PDF"). Prosimy o zapoznanie się z inf. o przetwarzaniu danych osobowych (w polu dolnym – napis "PDF"). Następnie należy kliknąć "Zapisz i zarejestruj mnie na kurs".

| Akceptuję oświadczenie uczestnika projektu. PDF*                                      |  |  |  |
|---------------------------------------------------------------------------------------|--|--|--|
| Vyrażam zgodę na przetwarzanie danych osobowych w celu uczestnictwa w projekcie. PDF* |  |  |  |
| Zapisz i zarejestruj mnie na kurs                                                     |  |  |  |
| © Copyright 2018 -2020 Navoica.pl   ver.1.1.8                                         |  |  |  |

 Logowanie – jeśli wcześniej Student się nie zalogował, to teraz należy to zrobić – <u>patrz</u> pkt. 3

|    | ▲ Aby wyświetlić treść kurs <mark>u, zaloguj się lub zarejestruj</mark> . |                           |  |  |  |
|----|---------------------------------------------------------------------------|---------------------------|--|--|--|
|    |                                                                           |                           |  |  |  |
| 6. | Rozpocznij kurs                                                           | Życzymy przyjemnej nauki! |  |  |  |

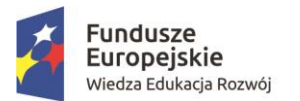

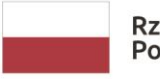

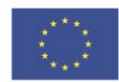